## Benutzeroberfläche anpassen (VAP)

Unter 🌣

Einstellungen können Sie die Benutzeroberfläche des Vermittlungsarbeitsplatzes (VAP) optimal an Ihre Bedürfnisse anpassen:

| Einstellung                       | Beschreibung                                       |
|-----------------------------------|----------------------------------------------------|
| Farbthema                         | <i>Farbthema der Benutzeroberfläche auswählen:</i> |
| Sprache                           | Sprache der Benutzeroberfläche auswählen:          |
|                                   |                                                    |
|                                   | Systemsprache                                      |
|                                   | Englisch                                           |
|                                   | •<br>Doutech                                       |
| Dufnummer nach dem Wählen läcchen | Eingehefeld unter Trenefer nach dem Wählen leeren  |
| Kumummer nach dem wahlen löschen  | Enigabereid unter Transfer nach dem wahlen leeren. |

<sup>×</sup> 

Zum Anpassen einer Einstellung gehen Sie wie folgt vor:

- 1. Klicken Sie in der Kopfleiste des VAP auf
- 2. Klicken Sie auf den Reiter Allgemein.
- 3. Legen Sie die gewünschten Einstellungen fest.
- 4. Zum Schließen des Pop-ups klicken Sie in den Bereich außerhalb.

Die Einstellungen werden automatisch gespeichert.

From: https://wiki.ucware.com/ - **UCware-Dokumentation** 

Permanent link: https://wiki.ucware.com/vaphandbuch/einstellungen/benutzeroberflaeche?rev=1679150881

Last update: 18.03.2023 14:48